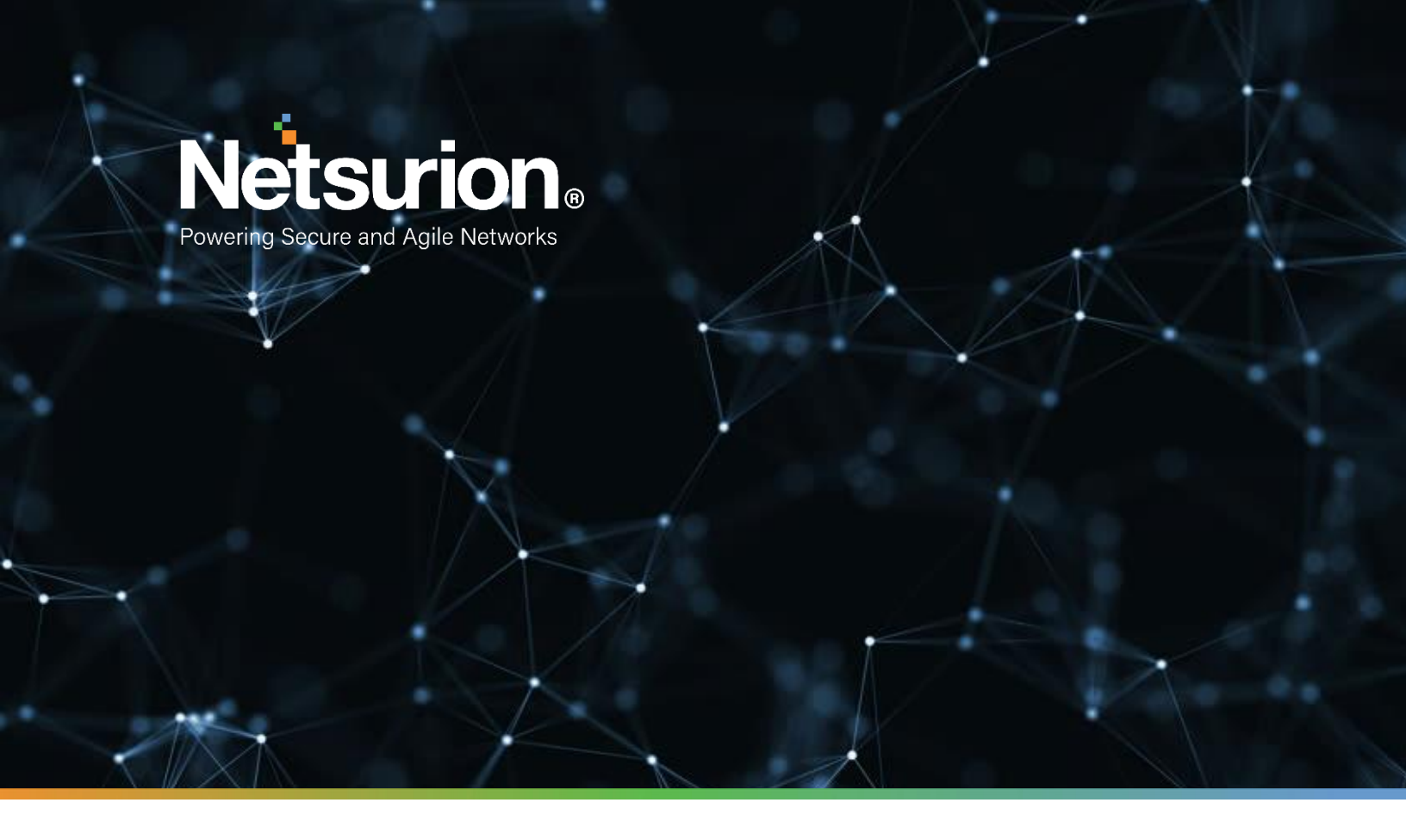

**Integration Guide** 

## Integrate Snort IDS with EventTracker

**Publication Date:** 

June 17, 2022

© Copyright Netsurion. All Rights Reserved.

## Abstract

This guide provides instructions to configure the Knowledge Pack in EventTracker to receive the logs from Snort IDS. The Knowledge Pack contains the reports, dashboard, alerts, and saved searches.

## Scope

The configurations detailed in this guide are consistent with EventTracker version 9.3 and Snort 2.9 or later.

## Audience

This guide is for the administrators responsible to configure the Knowledge Packs to EventTracker.

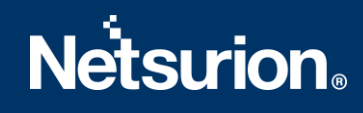

## Table of Contents

| 1 | Ove | erview                                              | 4  |
|---|-----|-----------------------------------------------------|----|
| 2 | Pre | requisite                                           | 4  |
| 3 | Eve | ntTracker Knowledge Pack                            | 4  |
|   | 3.1 | Categories                                          | 4  |
|   | 3.2 | Alerts                                              | 5  |
|   | 3.3 | Reports                                             | 5  |
|   | 3.4 | Dashboard                                           | 5  |
| 4 | Imp | oorting Snort IDS Knowledge Packs into EventTracker | B  |
|   | 4.1 | Category                                            | 9  |
|   | 4.2 | Alerts                                              | 10 |
|   | 4.3 | Reports                                             | 11 |
|   | 4.4 | Knowledge Objects                                   | 12 |
|   | 4.5 | Dashboard                                           | 14 |
| 5 | Ver | ifying Snort IDS Knowledge Packs in EventTracker19  | 5  |
|   | 5.1 | Category                                            | 15 |
|   | 5.2 | Alerts                                              | 16 |
|   | 5.3 | Reports                                             | 17 |
|   | 5.4 | Knowledge Objects                                   | 18 |
|   | 5.5 | Dashboard                                           | 19 |

#### 1 Overview

Snort IDS is an open-source intrusion detection system that analyze network traffics in real-time and provides data packet logging. It detects potentially malicious activities by employing a rule-based language that integrates anomaly, protocol, and signature inspection methods.

Netsurion monitors Snort events retrieved via syslog. Dashboard, category, alerts, and reports in Netsurion's threat protection platform, EventTracker, will benefit you in tracking possible attacks, suspicious activities, or any other threat based on rules defined in the Snort configuration file.

## 2 Prerequisite

- EventTracker version 9.3 or later must be installed and configured to receive logs.
- Configure Snort IDS to forward logs to EventTracker.

Note:

Refer to <u>How-To Guide</u> to configure Snort IDS to forward logs to EventTracker.

#### 3 EventTracker Knowledge Pack

Configure categories and reports in EventTracker once the logs are available in EventTracker.

The following Knowledge Packs are available in the EventTracker.

#### 3.1 Categories

**Snort IDS - Corporate suspicious activities:** This report provides information related to alerts generated by Snort IDS for Denial-of-Service attacks and Information leaks.

**Snort IDS - Miscellaneous activities:** This report provides information related to alerts generated by Snort IDS for miscellaneous traffic attacks.

**Snort IDS - Application attacks:** This report provides information related to alerts generated by Snort IDS for web application attacks.

**Snort IDS - Traffic attacks:** This report provides information related to alerts generated by Snort IDS for traffic issues.

**Snort IDS - Potential suspicious activity:** This report provides information related to alerts generated by Snort IDS for all types of possible suspicious activities.

**Snort IDS** - **Potential privilege escalations:** This report provides information related to alerts generated by Snort IDS for all types of privilege escalations activities like user log in, admin access, and failed login attempts.

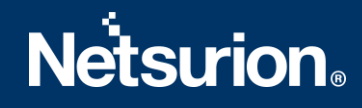

**Snort IDS - Potential network attacks:** This report provides information related to alerts generated by Snort IDS for all types of network attacks, including port scans and Generic ICMP issues.

#### **3.2 Alerts**

Snort IDS: Critical threat detected - This alert is generated for priority one (P1) logs.Snort IDS: Potential attacks detected - This alert is generated for priority two (P2) logs.

#### 3.3 Reports

**Snort IDS Activity Overview:** This report provides the information about all the activities that takes place in Snort IDS.

| LogTime                | Classification              | Priority | Rule ID         | Protocal | Destination IP | Source IP    |
|------------------------|-----------------------------|----------|-----------------|----------|----------------|--------------|
| 05-24-2022 03:44:11 AM | Misc Attack                 | 2        | 1:2403470:56634 | TCP      | 10.12.14.233   | 10.12.14.253 |
| 05-24-2022 03:44:11 AM | Misc Attack                 | 1        | 1:2522283:4029  | TCP      | 10.12.14.234   | 10.12.14.254 |
| 05-24-2022 03:44:11 AM | Misc Attack                 | 1        | 1:2402000:5511  | TCP      | 10.12.14.235   | 10.12.14.255 |
| 05-24-2022 03:44:11 AM | Detection of a Network Scan | 3        | 1:2029054:2     | TCP      | 10.12.14.236   | 10.12.14.256 |
| 05-24-2022 03:44:11 AM | Potentially Bad Traffic     | 2        | 1:2010935:3     | TCP      | 10.12.14.237   | 10.12.14.257 |
| 05-24-2022 03:44:11 AM | Misc Attack                 | 2        | 1:2522036:4029  | TCP      | 10.12.14.238   | 10.12.14.258 |
| 05-24-2022 03:44:11 AM | Misc Attack                 | 2        | 1:2520036:4029  | TCP      | 10.12.14.239   | 10.12.14.259 |
| 05-24-2022 03:44:11 AM | Misc Attack                 | 2        | 1:2500022:5399  | TCP      | 10.12.14.240   | 10.12.14.260 |
| 05-24-2022 03:44:11 AM | Detection of a Network Scan | 3        | 1:2029054:2     | TCP      | 10.12.14.241   | 10.12.14.261 |
| 05-24-2022 03:44:11 AM | Detection of a Network Scan | 3        | 1:2029054:2     | TCP      | 10.12.14.242   | 10.12.14.262 |
| 05-24-2022 03:44:11 AM | Detection of a Network Scan | 3        | 1:2029054:2     | TCP      | 10.12.14.243   | 10.12.14.263 |

#### 3.4 Dashboard

**Snort IDS - Events based on source IP:** This dashlet displays the information of the logs generated from different source IPs.

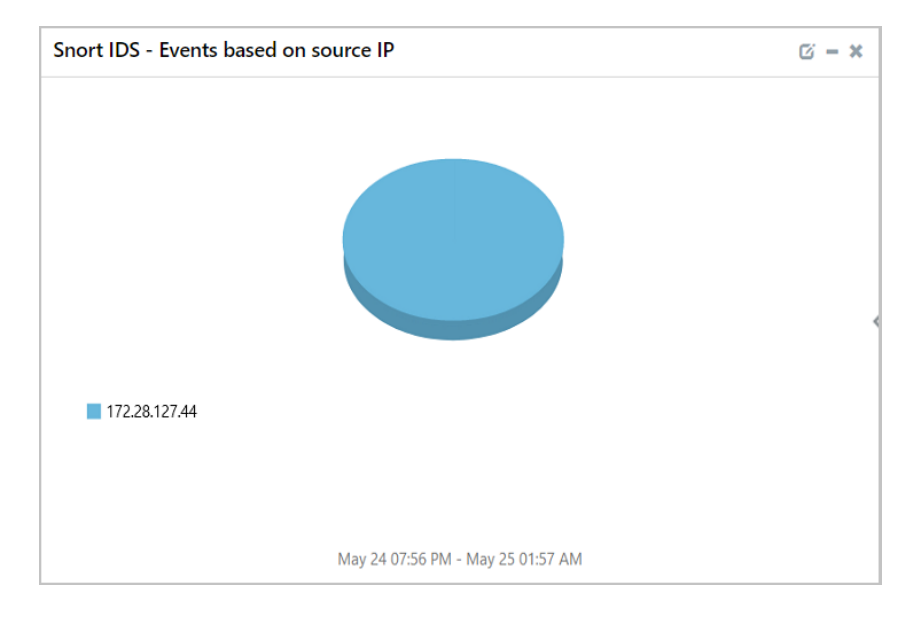

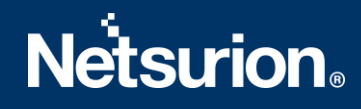

**Snort IDS - Types of attack:** This dashlet displays the information of all the different types of attacks in Snort IDS.

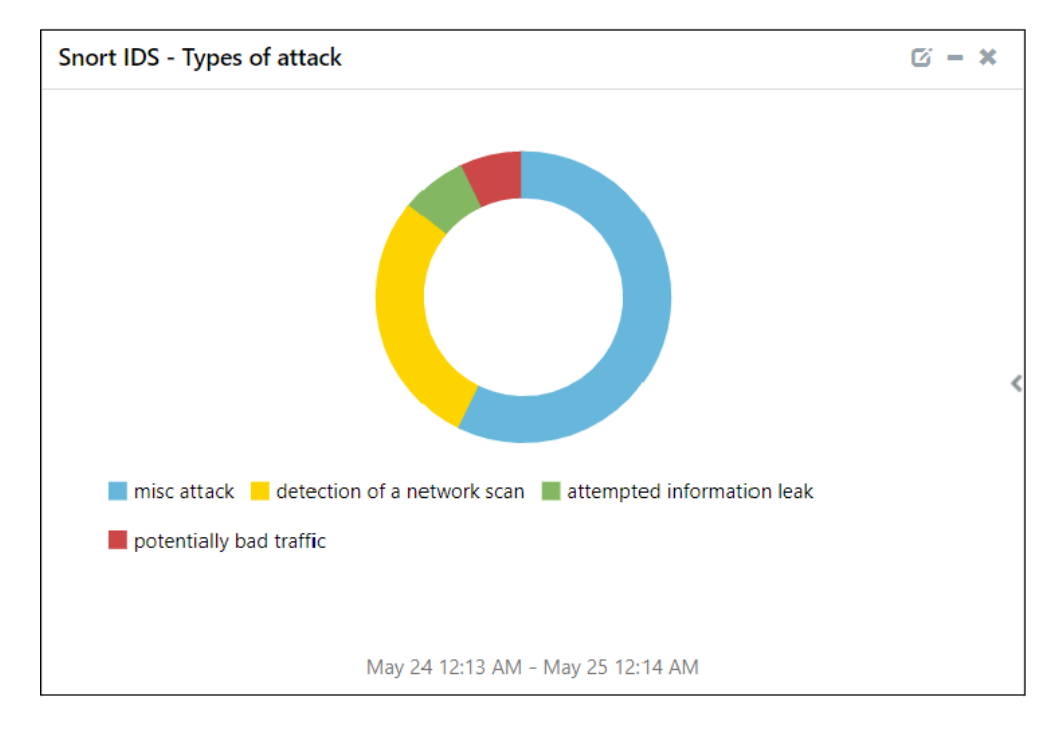

**Snort IDS - Attacks based on IP:** This dashlet displays the information of various attacks on a particular IP.

#### Note:

There could be multiple attacks on the same IP address.

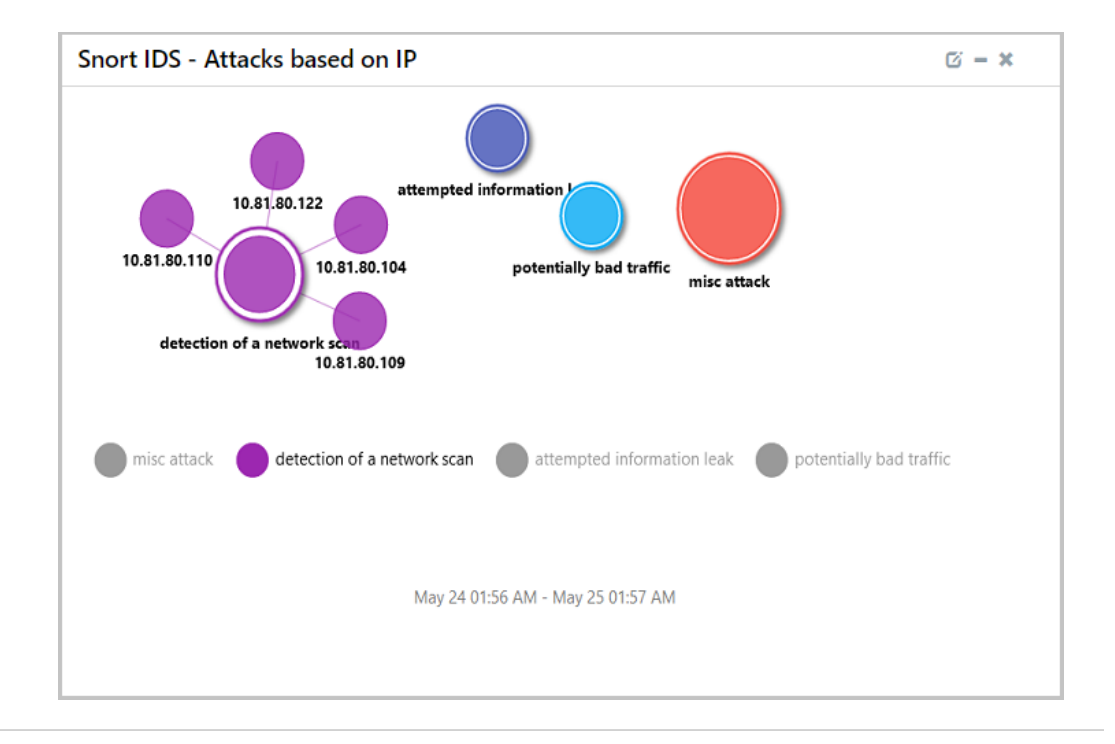

# **Netsurion**®

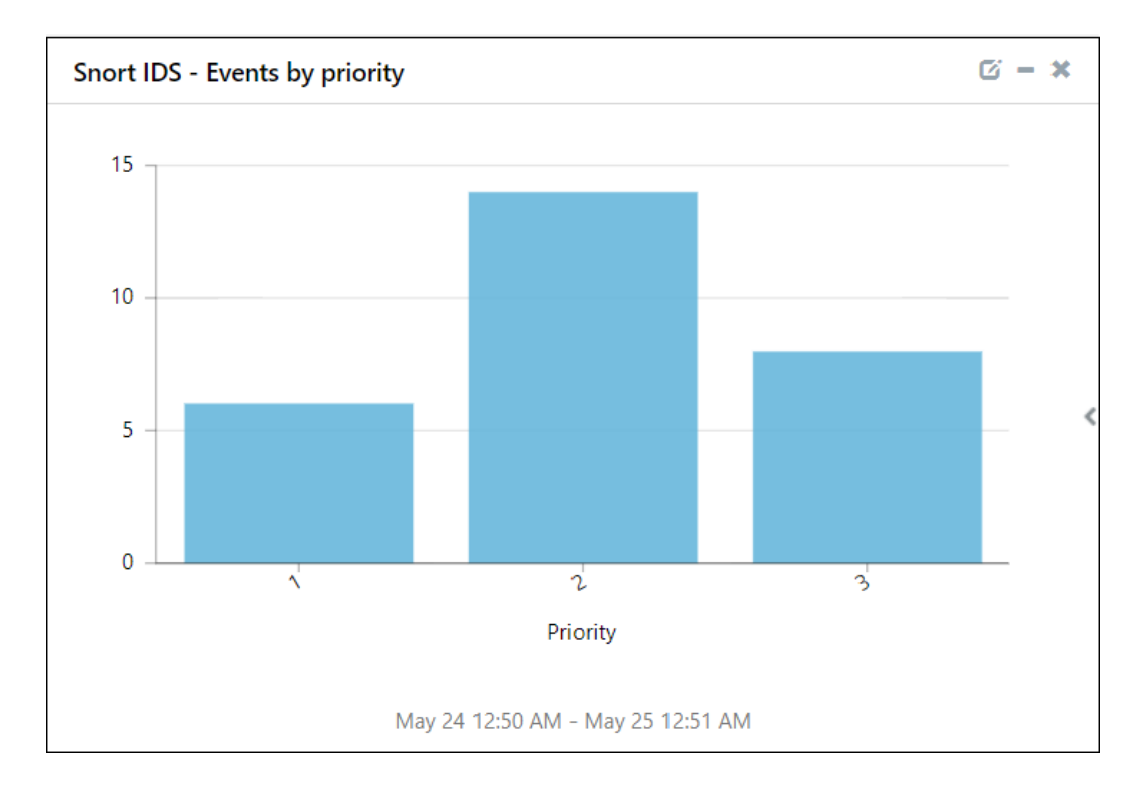

#### Snort IDS - Events by priority: This dashlet displays the information of Priority based events.

Snort IDS - Events by geolocation: This dashlet displays the event details based on the geolocation.

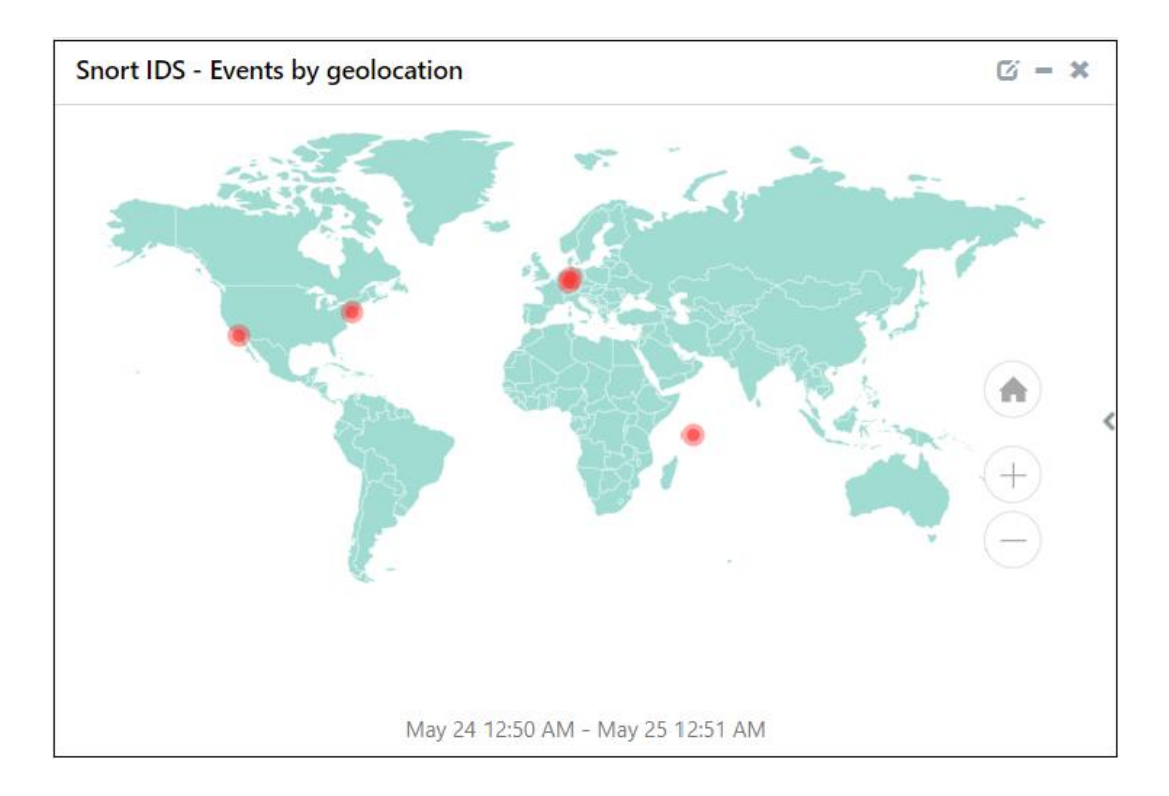

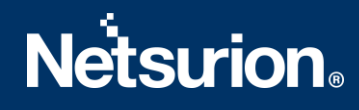

#### 4 Importing Snort IDS Knowledge Packs into EventTracker

Import the Snort IDS knowledge pack items in the following sequence.

- Categories
- Alerts
- Flex Reports
- Knowledge Objects
- Dashboards
- 1. Launch EventTracker Control Panel.
- 2. Double click Export Import Utility and click the Import tab.

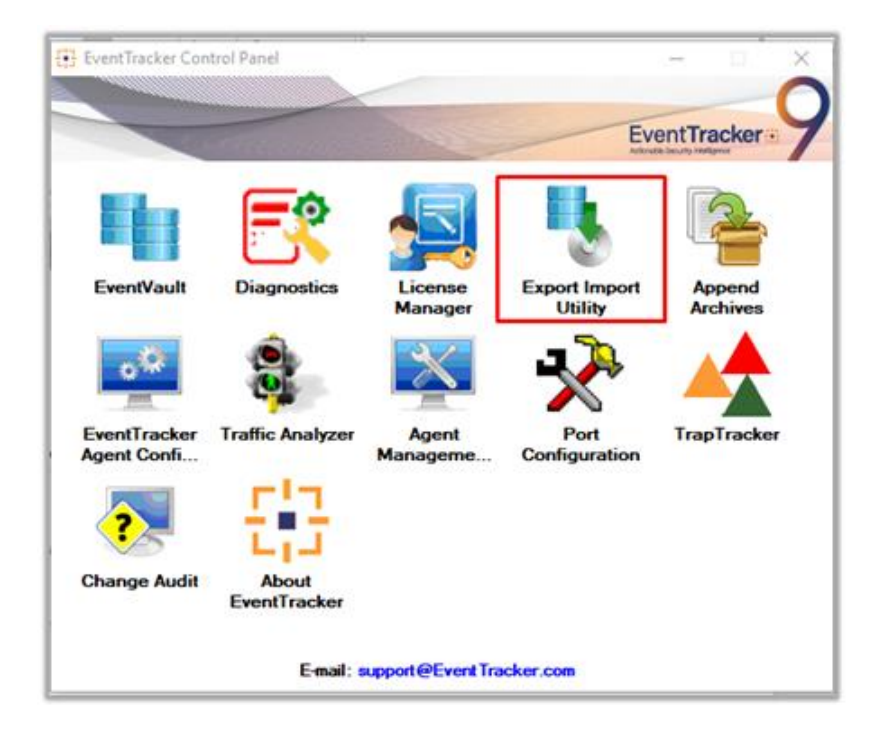

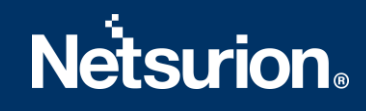

#### 4.1 Category

**1.** In the **Import** tab, click **Category**, and then click the **Browse** button to locate the file.

| 🔌 Export Import Utility                                         |                                                                          |              |
|-----------------------------------------------------------------|--------------------------------------------------------------------------|--------------|
| Export Import                                                   |                                                                          |              |
| 1. Provide the path and file nam<br>2. Click the Import button. | e of the Categories file. Use the '' button to browse and locate the imp | port file.   |
| Options                                                         | Location                                                                 |              |
| Category                                                        |                                                                          |              |
| Filters                                                         |                                                                          |              |
| Alerts                                                          |                                                                          |              |
| Systems and Groups                                              | Source :                                                                 |              |
| RSS Feeds                                                       | *iscat                                                                   |              |
| Reports                                                         |                                                                          |              |
| Behavior Rules                                                  |                                                                          |              |
| © SCAP                                                          |                                                                          |              |
| Token Value                                                     |                                                                          |              |
|                                                                 |                                                                          |              |
|                                                                 |                                                                          | Import Close |

- 2. Locate the All Snort group of Categories\_Snort IDS.iscat file and click Open.
- **3.** To import categories, click **Import**.
- 4. EventTracker displays success message on successfully importing the selected file in Category.

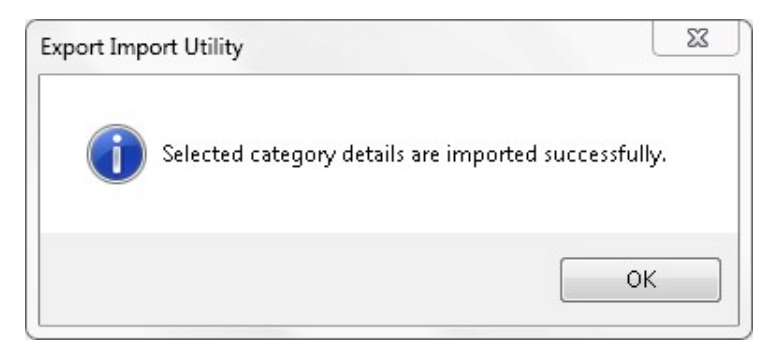

5. Click OK.

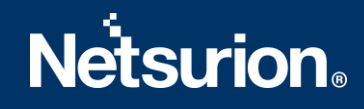

#### 4.2 Alerts

1. In the Import tab, click Alerts, and then click the Browse button to locate the file.

| 2. Click the Import button.                   | Location                                                          | to provise and locate the import file.                                                                            |
|-----------------------------------------------|-------------------------------------------------------------------|----------------------------------------------------------------------------------------------------|
| <ul> <li>Category</li> <li>Filters</li> </ul> | ✓ Import E-mail settings                                          |                                                                                                    |
| Alerts                                        | Set Active                                                        | This setting is applicable only for imports from Legacy                                                           |
| Systems and Groups                            | <ul> <li>Only if notifications set</li> <li>Bu default</li> </ul> | (v6x) Alerti files. For v7, the active status will be set<br>based on "Active" key available in the configuration |
| RSS Feeds                                     | U by delauk                                                       | section.                                                                                                    |
| Reports                                       | Source :                                                          |                                                                                                    |
| Behavior Rules                                | *.isalt                                                           |                                                                                                    |
| SCAP                                          |                                                                   |                                                                                                    |
| 🔘 Token Value                                 |                                                                   |                                                                                                    |

- 2. Locate the Alerts\_Snort IDS.isalt file, and then click Open.
- **3.** To import alerts, click **Import**.
- **4.** EventTracker displays success message on successfully importing the selected file in **Alerts**.

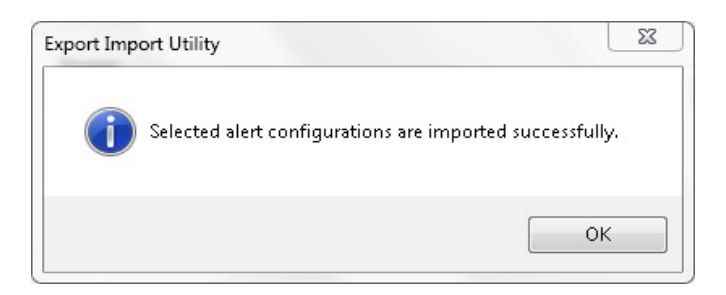

5. Click OK.

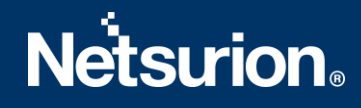

#### 4.3 Reports

1. In the Import tab, click Reports, and then click New (\*.etcrx).

| 🐁 Export Import Utility                                                                              | - 0                                                                                                    | ×   |
|----------------------------------------------------------------------------------------------------|----------------------------------------------------------------------------------------------------|-----|
| Export Import                                                                                        |                                                                                                    |     |
| 1. Provide the path and file nam<br>2. Click the Import button<br>Note : If report(s) contains templ | e of Schedule Report file. Use the '' button to browse and locate the import file.<br>ate, first import template and proceed with exportimport utility. |     |
| Options                                                                                              | Location                                                                                                    |     |
| <ul> <li>Category</li> </ul>                                                                         |                                                                                                    |     |
| ⊖ Filters                                                                                            |                                                                                                    |     |
| ⊖ Alerts                                                                                             | <ul> <li>Legacy (*.issch)</li> <li>New (*.etcrx)</li> </ul>                                                                                             |     |
| O Systems and Groups                                                                                 | Source :                                                                                                    |     |
| ◯ Token Value                                                                                        | JSGI                                                                                                    |     |
| Reports                                                                                              |                                                                                                    |     |
| O Behavior Correlation                                                                               |                                                                                                    |     |
|                                                                                                    |                                                                                                    |     |
|                                                                                                    |                                                                                                    |     |
|                                                                                                    |                                                                                                    |     |
|                                                                                                    | Import                                                                                                    | ose |

2. In the **Reports Import** window, click **Select file** to go to the appropriate Knowledge Pack path file and select the file with the **.etcrx (Reports\_ Snort IDS.etcrx)** extension.

| ቶ Reports Import                                                   |                                  |                   |         |             |
|--------------------------------------------------------------------|----------------------------------|-------------------|---------|-------------|
| Note : If report(s) contains template, first import template and p | roceed with report import proces | SS.               |         |             |
| Select file *.etcrx                                                |                                  |                   |         | Select file |
| Available reports                                                  |                                  |                   |         |             |
|                                                                    | Frequency Show al                | - Q Q             |         |             |
| Title Site                                                         | s Groups                         | Systems Frequency | Runtime | Туре        |
| Title Site                                                         | s Groups                         | Systems Frequency | Runtime | Туре        |

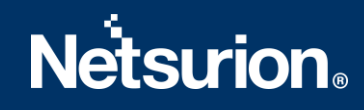

**3.** Then, select all the relevant reports and click the **Import b**utton.

| Note: Set run time option is not applicab | le for Defined Reports and Hourly Reports |                                                                            |           |
|-------------------------------------------|-------------------------------------------|----------------------------------------------------------------------------|-----------|
| Set run time for report(s) from           | AM 🔹 at interval of minutes               | Set                                                                        |           |
| Replace                                   | to Replace                                | Assign systems                                                             |           |
|                                           |                                           | Note: Make sure that Site(s), Group(s) and System(s) selections are valid. | $\otimes$ |

4. EventTracker displays a success message on successfully importing the selected file in **Reports**.

| Export Import Utility                                     | $\times$ |
|-----------------------------------------------------------|----------|
| Selected reports configurations are imported successfully |          |
| ОК                                                        |          |

5. Click OK.

#### 4.4 Knowledge Objects

1. In the EventTracker Manager console, hover over the Admin menu and click Knowledge Objects.

|                                 |                           | 🔎 🛛 Admin 🗸          | Tools 👻 📀              |
|---------------------------------|---------------------------|----------------------|------------------------|
| Active Watch Lists              | Event Filters             | 😥 Parsing Rules      | <b>†</b> / Da          |
| Alerts                          | Sector Eventvault         | Report Settings      |                        |
| Behavior Correlation Rules      | FAQ Tile Configuration    | Systems              |                        |
| 🗞 Behavior Correlation Settings | Group Management          | QQ Users             |                        |
| Casebook Configuration          | Q IP Lookup Configuration | T Weights            | since the last 24 hour |
| Category                        | ·☆ Knowledge Objects      | Windows Agent Config |                        |
| Diagnostics                     | Manager                   |                      |                        |
|                                 |                           |                      |                        |

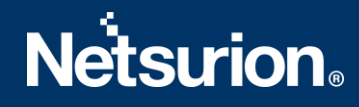

2. In the Knowledge Objects interface, click Import as shown in the below image.

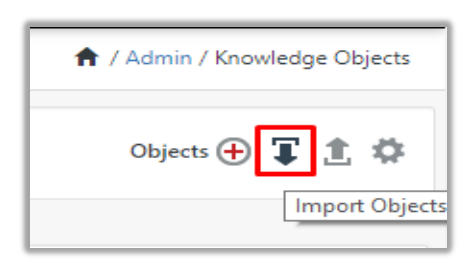

- **3.** In the **Import** window, click **Browse** to locate the appropriate file name.
- In the Browse window, enter the file path (C:\Program Files (x86)\Prism Microsystems\EventTracker\Knowledge Packs\Snort IDS) and search for the .etko (KO\_Snort IDS.etko) extension, and then click Upload.

| Import                               |                 |  |
|--------------------------------------|-----------------|--|
| KO_ <product name="">.etko</product> | 🗁 Browse Upload |  |

**5.** The EventTracker populates all the relevant knowledge objects and once displayed, select the required file, and click **Import**.

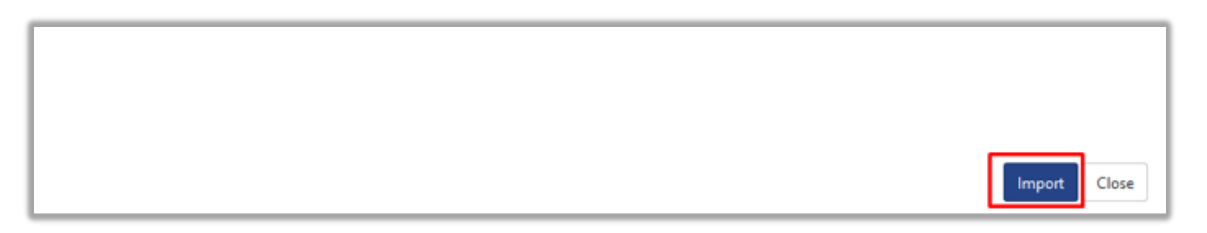

#### 4.5 Dashboard

1. Log in to the **EventTracker** web interface and go to **Dashboard** > **My Dashboard**.

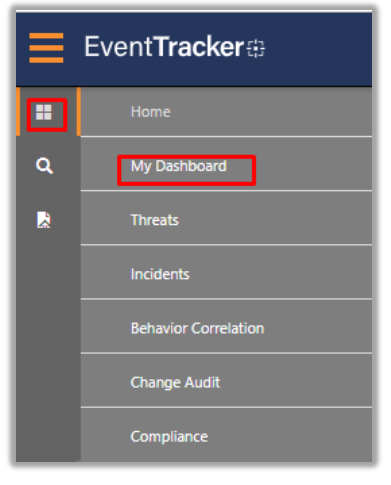

2. In the My Dashboard interface, click Import to import the Snort IDS files.

| 📌 / Dashboard / My Dashboard |
|------------------------------|
| + 🖉 @ 🌣 1 🗐 0 🛈              |
| Import configuration         |
|                              |

- **3.** In the **Import** window, click **Browse** to locate the appropriate file name.
- In the Browse window, enter the file path (C:\Program Files (x86)\Prism Microsystems\EventTracker\Knowledge Packs\Snort IDS) and search for the .etwd (Dashboard\_ Snort IDS.etwd) extension.
- 5. Select the Select All checkbox and click Upload to include all the Snort IDS dashlets.

| S Import dashlets - Google Chrome                                                                               | _     | ×        |
|----------------------------------------------------------------------------------------------------|-------|----------|
| ▲ Not secure   172.28.9.67:8080/EventTracker/Flex/ImportWidget.aspx                                             |       |          |
| Import                                                                                                    |       | <b>^</b> |
|                                                                                                    |       |          |
| Note: If dashlet configured using persisted report, first import the report and proceed with importing dashlet. |       |          |
| Dashboard Snort IDS.etwd 🗁 Browse Upload                                                                        |       |          |
|                                                                                                    |       |          |
| Available widgets                                                                                               |       |          |
| Select All                                                                                                    |       |          |
| 🗹 Snort IDS - Events based 🗹 Snort IDS - Types of atta 🗹 Snort IDS - Attacks based 🗹 Snort IDS - Events by      | / geo |          |
| Spart IDC Events by pri                                                                                         |       |          |
| Short IDS - Events by pr                                                                                        |       |          |
|                                                                                                    |       |          |
|                                                                                                    |       | -        |

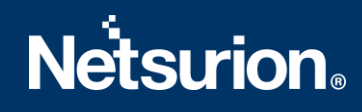

## 5 Verifying Snort IDS Knowledge Packs in EventTracker

#### 5.1 Category

- 1. In the EventTracker web interface, hover over the Admin menu and click Category.
- 2. In the **Category** interface, under the **Category Tree** tab, expand **Snort IDS** group folder to see the imported categories.

| Category                                     |       |
|----------------------------------------------|-------|
|                                              |       |
| Category Tree Search                         |       |
|                                              |       |
| EventTracker                                 |       |
| Jamf Protect                                 |       |
| 🕸 🔁 Kemp                                     |       |
| Microsoft Azure                              |       |
| Microsoft Defender                           |       |
| 🖬 🔁 Mimecast                                 |       |
| MSSQL Audit                                  |       |
| 🖮 🔁 NIST 800-171                             |       |
| 🖶 🔁 Panda Cloud Antivirus                    | - 64  |
| 🖶 🔁 PCI DSS                                  |       |
| 🖶 🔁 Product Name                             |       |
| 🔄 🔁 Snort IDS                                |       |
| 🔤 Snort IDS - Application attacks            |       |
| 🗐 Snort IDS - Corporate suspicious activ     | ities |
| Snort IDS - Miscellaneous activities         |       |
| - 🗐 Snort IDS - Potential network attacks    |       |
| - 🗐 Snort IDS - Potential privilege escalati | ons   |
| Snort IDS - Potential suspicious activit     | y     |
| Snort IDS - Traffic attacks                  |       |

#### 5.2 Alerts

- 1. In the **EventTracker** web interface, hover over the **Admin** menu and click **Alerts**.
- 2. In the Alerts interface, type Snort in the search field, and click the Search Search button.
- 3. The Alerts interface will display all the imported Snort IDS alerts.

| Alerts                                                     |                                                       |           |       |                                            |                      |                               |                                      | 📌 / Admin / Ale                                                                                                    |
|------------------------------------------------------------|-------------------------------------------------------|-----------|-------|--------------------------------------------|----------------------|-------------------------------|--------------------------------------|----------------------------------------------------------------------------------------------------|
| Show All 🗸                                                 |                                                       |           |       |                                            |                      | Search by Alert               | name 🗸                               | snort Q Q                                                                                                    |
| 443<br>Available Alers<br>Istal number of alerts available | 257<br>Active Alerts<br>Total number of active alerts |           |       | 443<br>System/User I<br>Count for system a | System               | 219                           | 443<br>Alerts by 1<br>Count of alert | Critical 24<br>High 27<br>Low 0.7<br>Service 73<br>Service 73<br>Service 74<br>Service 74 |
| Click 'Activate Now                                        | v' after making all changes                           |           |       |                                            |                      |                               |                                      | Total: 2 Page Size 25                                                                                                    |
| Alert Name 🧄                                               | Thre                                                  | at Active | Email | Forward as<br>SNMP                         | Forward as<br>Syslog | Remedial Action<br>at Console | Remedial Action<br>at Agent          | Applies To                                                                                                    |
| 🗌 දිදි Snort IDS: Critical threat detected                 | •                                                     |           |       |                                            |                      |                               |                                      | Snort Version 2.4 and later                                                                                                    |
| 🗌 දි.රි Snort IDS: Potential attacks detected              | •                                                     |           |       |                                            |                      |                               |                                      | Snort Version 2.4 and later                                                                                                    |

- **4.** To activate the imported alerts, click **Active**, which is available next to the respective alert name.
- 5. EventTracker displays success message on successfully configuring the alert.

|                              | \$     |
|------------------------------|--------|
| Successfully saved configure | ation. |
|                              |        |

6. Click OK and click Activate now to activate the alerts after making the required changes.

#### Note:

You can modify the required alert separately, and select the respective alert name check box, and then click **Activate Now** to save the alert modifications.

#### 5.3 Reports

- 1. In the **EventTracker** web interface, click the **Reports** menu, and then click **Report Configuration**.
- 2. In the **Report Configuration** interface, click **Defined**.

| Report Configuration           |   |   |  |
|--------------------------------|---|---|--|
| O Scheduled O Queued O Defined |   |   |  |
| Report Groups                  |   | ŧ |  |
| ΜΙΟΓΟΣΟΠ ΑΙΡ                   |   | ۷ |  |
| Microsoft Azure                | Ē | Ø |  |
| Microsoft Defender             | Ŵ | Ø |  |
| 🔁 Mimecast                     | 1 | 0 |  |
| MSSQL Audit                    | 1 | Ø |  |
| OpenDNS                        |   | 0 |  |
| Panda Cloud Antiviru           |   | 0 |  |
| Product                        |   | 0 |  |
| Snort IDS                      |   | 0 |  |
| SonicWall UTM                  | Ē | 0 |  |
| SQL Server                     |   | 0 |  |

- **3.** In the search field, type **Snort IDS** and click **Search** to search for the Snort files.
- **4.** EventTracker displays the reports for **Snort IDS.**

| Repo | rts configuration: Sno | t IDS                  |                    |                    |     |     |        |
|------|------------------------|------------------------|--------------------|--------------------|-----|-----|--------|
| Ð    | Ū Q,                   |                        |                    |                    |     | Tot | tal: 1 |
|      | Title                  |                        | Created on         | Modified on        |     |     |        |
|      | Snort Snort            | DS - Activity overview | Jun 08 01:48:29 AM | Dec 31 04:00:00 PM | (i) | 6   | +      |

#### 5.4 Knowledge Objects

- 1. In the EventTracker web interface, hover over the Admin menu and click Knowledge Objects.
- 2. In the **Knowledge Object** interface, under **Groups** tree, expand the **Snort IDS** group to view the imported Knowledge objects.

| Knowledge Objects             |       |   |   |
|-------------------------------|-------|---|---|
| Search objects                |       | Q | Q |
| Groups 🕂                      | ) 🧭 🗵 | ] |   |
| • OpenDNS                     |       |   |   |
| Palo Alto Firewall            |       |   |   |
| Panda Cloud Antivirus         |       |   |   |
| E SEP Cloud                   |       |   |   |
|                               |       |   |   |
| <ul> <li>Snort IDS</li> </ul> |       |   |   |

#### 5.5 Dashboard

1. In the EventTracker web interface, go to Home > My Dashboard.

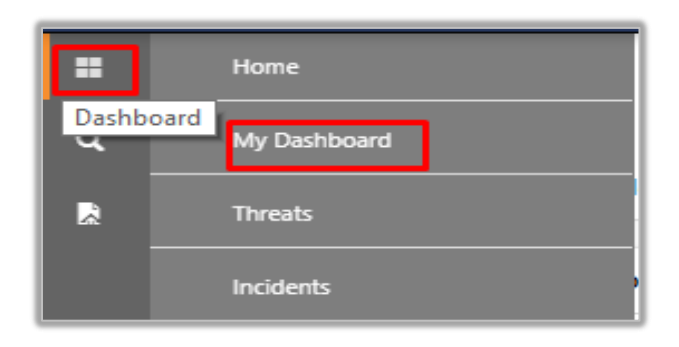

2. The My Dashboard interface displays the all the dashlets related to Snort IDS.

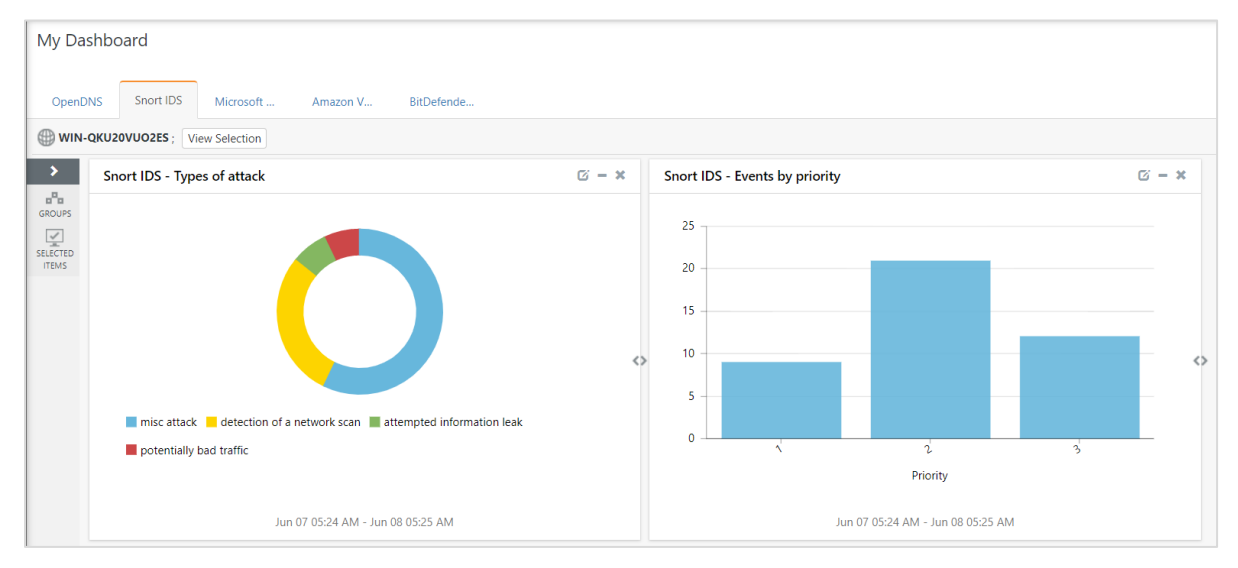

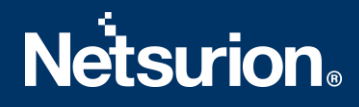

#### **About Netsurion**

Flexibility and security within the IT environment are two of the most important factors driving business today. Netsurion's managed cybersecurity platforms enable companies to deliver on both. Netsurion <u>Managed</u> <u>Threat Protection</u> combines our ISO-certified security operations center (SOC) with our own award-winning cybersecurity platform to better predict, prevent, detect, and respond to threats against your business. Netsurion <u>Secure Edge Networking</u> delivers our purpose-built edge networking platform with flexible managed services to multi-location businesses that need optimized network security, agility, resilience, and compliance for all branch locations. Whether you need technology with a guiding hand or a complete outsourcing solution, Netsurion has the model to help drive your business forward. To learn more visit <u>netsurion.com</u> or follow us on <u>Twitter</u> or <u>LinkedIn</u>.

#### **Contact Us**

**Corporate Headquarters** Netsurion Trade Centre South 100 W. Cypress Creek Rd Suite 530 Fort Lauderdale, FL 33309

#### **Contact Numbers**

EventTracker Enterprise SOC: 877-333-1433 (Option 2) EventTracker Enterprise for MSPs SOC: 877-333-1433 (Option 3) EventTracker Essentials SOC: 877-333-1433 (Option 4) EventTracker Software Support: 877-333-1433 (Option 5) https://www.netsurion.com/eventtracker-support